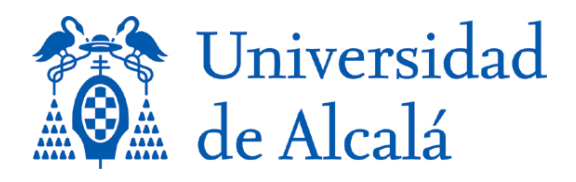

## INSTRUCCIONES PARA GENERAR CURRICULUM CVN EN UNIVERSITAS XXI – INVESTIGACIÓN

- 1. Acceda al Portal Investigador de UNIVERSITAS XXI INVESTIGACIÓN
- 2. Seleccione en la Pestaña Curriculum la opción Generar mi cv.

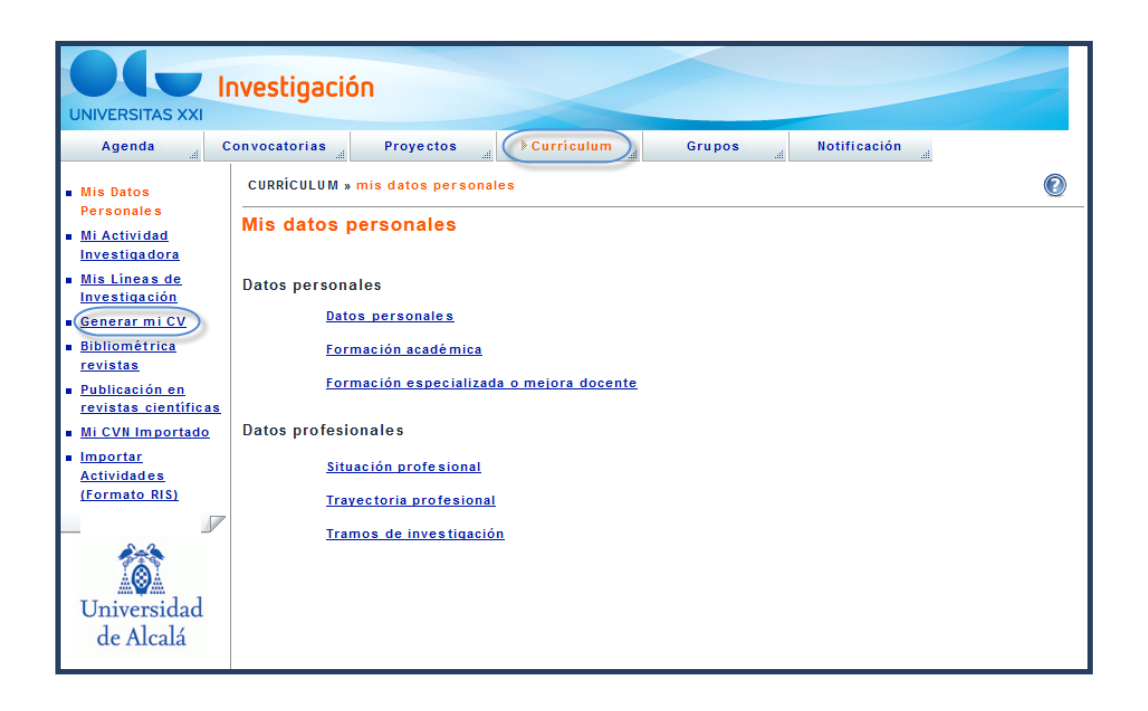

3. A continuación debe seleccionar, de entre todos los formatos disponibles, Curriculum Vitae Normalizado (CVN) y pulsar sobre el icono de la impresora.

| UNIVERSITAS XXI                                                                              | nvestigación                                                                               |   |
|----------------------------------------------------------------------------------------------|--------------------------------------------------------------------------------------------|---|
| Agenda C                                                                                     | ionvocatorias 🛓 Proyectos 🛓 Currículum 🚽 Grupos 🚽 Notificación 🛓                           |   |
| <ul> <li><u>Mis Datos</u></li> <li><u>Personales</u></li> <li><u>Mi Actividad</u></li> </ul> | CURRÍCULUM » generar mi cv<br>Generar mi CV                                                | 0 |
| <ul> <li><u>Mis Líneas de</u><br/><u>Investigación</u></li> </ul>                            | Idioma del informe                                                                         |   |
| Generar mi CV <u>Bibliométrica</u> <u>revistas     Publicación en</u> revistas científicas   | Imprimir currículum en formato oficial<br>Comunidad de Madrid. Consejería de Educación 🗸 📇 |   |
| Mi CVN Importado     Importar <u>Actividades</u> (Formato RIS)                               | Personalizar mi CV<br>Acciones:<br>ਜੂੰ Añadir                                              |   |
| Universidad<br>de Alcalá                                                                     | Curriculos guardados                                                                       |   |

4. Elija la opción formato pdf. Comienza entonces un proceso de validación de datos registrados que comprueba si está sin informar alguno de los campos recomendados por CVN. En tal caso una pantalla muestra los campos a informar pudiendo elegir entre proceder a su cumplimentación o bien continuar con la generación de CVN.

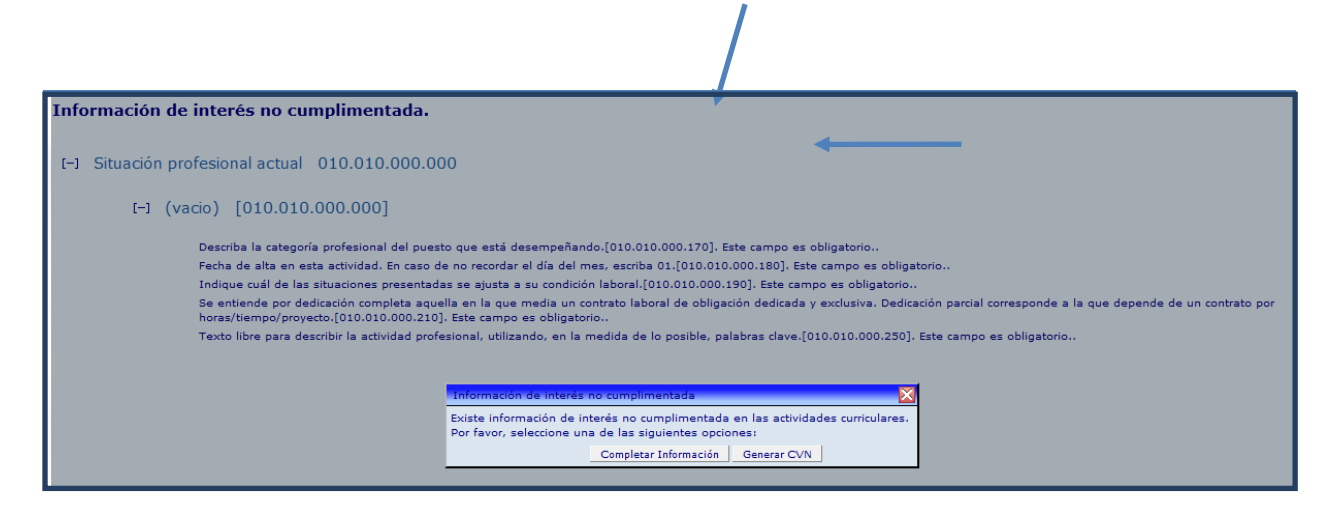

5. El documento generado se guarda en el disco duro en una carpeta que selecciona el investigador. Este será el currículum que adjuntará en las convocatorias oficiales que requieran el formato CVN.

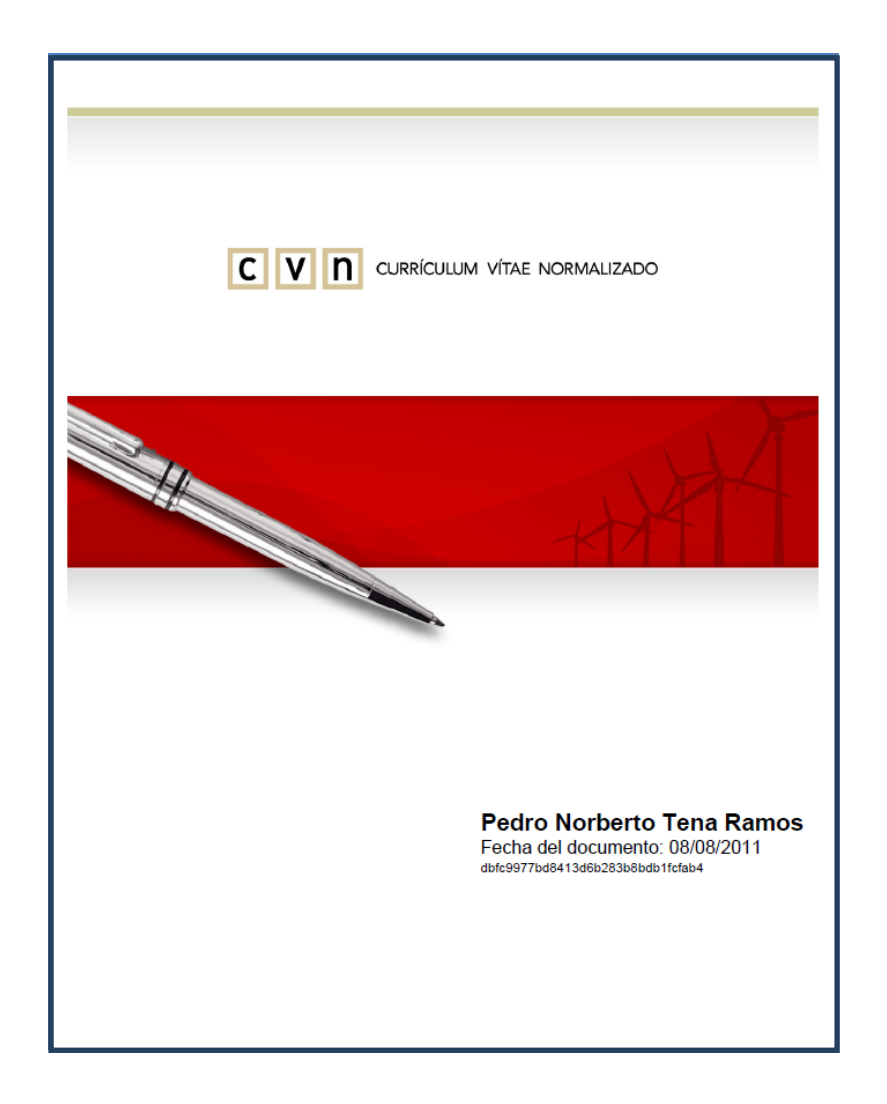